## Communication Adress book

An option was added to create an address book in PlanManager. You can check the address book going to Maintenance - Third parties - Address book. If this option is not visible, you can activate it by changing the rights of the user groups. To do this you can go to System - User Groups - and select a user group. Then click "Maintance" -> "Third Parties" -> "Address Book" and check all boxes here

| Organisation      | Third Parties       | Task Typ     |
|-------------------|---------------------|--------------|
| Filter            | Customers           |              |
| select a location | Engineers           | select a tea |
| type a number     | Insurers            | /pe an Ema   |
|                   | Suppliers           |              |
| New Results: Vi   | Brokers             | منذ          |
|                   | Titles              | Last         |
| ×                 | Supplier Types      | api          |
| r                 |                     | api          |
| J <sup>€</sup>    | DMS Datastore       | API          |
| J¢.               |                     | Арр          |
| J <sup>€</sup>    | <u>Address Book</u> | Aron         |
| J <sup>€</sup>    |                     | Ban          |

If an e-mail address / mobile number that is not yet known in the address book, is Strana 1 / 2 (c) 2024 InSyPro <christof@insypro.com> | 2024-05-16 17:48

URL: http://faq.insypro.com/index.php?action=artikel&cat=13&id=1476&artlang=cs

## Communication

used in communications within PlanManager, this will automatically be added in the address book. Note, this is only the case when the party is "Other" in the communication.

| Address Book | Filter |                |                         | Reset        |
|--------------|--------|----------------|-------------------------|--------------|
| Description  |        | type an e-mail | type a telephone number |              |
| Email        |        |                |                         |              |
| Phone number |        | Description 🗠  | Email                   | Phone number |
|              | F      |                | jonesie@insypro.com     |              |

You can also add / edit the address book manually. As soon as the e-mail address / mobile number is known in the address book, this will be automatically proposed as soon as you start entering the name or e-mail address in the communication, to complete this automatically.

Unikátní ID: #4022 Autor: Sophia Bouhajra Aktualizováno: 2022-02-10 09:45